# F5 Networks Japan Technical Information Documentation

F5, Inc.

2023年09月26日

F5 2023 Read The Docs Guide

目次:

| 第1章 | F5 rSeries の初期設定                                        | 5  |
|-----|---------------------------------------------------------|----|
| 1.1 | Management IP 設定                                        | 5  |
| 1.2 | F5OS 初期パスワード変更                                          | 5  |
| 1.3 | API アクセストークンの取得....................................     | 6  |
| 1.4 | rSeries アプライアンス初期設定.................................... | 7  |
| 1.5 | rSeries ネットワーク設定                                        | 13 |
| 第2章 | BIG-IP テナントの管理                                          | 21 |
| 2.1 | BIG-IP テナントのデプロイ                                        | 21 |
| 2.2 | BIG-IP テナントの状態変更                                        | 24 |
| 2.3 | BIG-IP テナントの削除....................................      | 25 |
| 第3章 | F5OS のアップグレード                                           | 27 |
| 3.1 | F5OS のバージョン確認                                           | 27 |
| 3.2 | F5OS のバージョン変更                                           | 29 |
| 第4章 | 設定の保存とリストア                                              | 31 |
| 4.1 | 設定の保存 (バックアップ) ....................................     | 31 |
| 4.2 | F5OS の初期化                                               | 32 |
| 4.3 | 設定のリストア                                                 | 33 |
| 第5章 | トラブル発生時の操作                                              | 35 |
| 5.1 | QKView の取得                                              | 35 |
| 第6章 | おわりに                                                    | 37 |

# F5 rSeries の初期設定

本章では、基本的な F5 rSeries (F5OS-A) の設定内容についてご紹介致します。

# 1.1 Management IP 設定

リモート端末から API でアクセスできるようにするために、CLI で Management IP アドレスを設定します。詳細な手順につきましては、以下のドキュメントをご参照ください。

https://f5j-easy-setup-f5os.readthedocs.io/ja/latest/module1/class01/class1.html

# 1.2 F5OS 初期パスワード変更

F5OS の admin ユーザーの初期パスワードは"admin"になっています。API 経由でアクセスするには、初期パス ワードを変更する必要があります。以下のような curl コマンドを実行して、admin ユーザーの初期パスワードを 変更します。(<>内の部分は、ご利用の環境に合わせて修正してください。)

# 1.3 API アクセストークンの取得

・最初に、変数"F5OS\_PASSWORD"および"APPLIANCE\_IP"を設定します。環境変数として設定する場合には、以下のようなコマンドを実行してください。(<>内の部分は、ご利用の環境に合わせて修正してください。)

\$ export F50S\_PASSWORD=<F50Sのadminユーザーパスワード> \$ export APPLIANCE\_IP=<rSeriesのManagement IPアドレス>

・以下のようなコマンドを実行し、Basic 認証で API アクセストークンを取得します。レスポンス・ヘッダ内 に含まれる"X-Auth-Token"の値を取得し、以降の API リクエストに利用します。

\$ curl -sk -u admin:\$F50S\_PASSWORD -I https://\$APPLIANCE\_IP/api/data/openconfig-→system:system/aaa

注釈: F5OS では、ポート 8888 およびポート 443 で API コールを受け付けることができます (いずれも https)。 ポート 443 を利用する場合、URI の最初の部分は"/api"となります。ポート 8888 を利用する場合、URI の最初の 部分は"/restconf"となります。本資料では、ポート 443 で"/api"を用いる場合について、ご紹介していきます。

・上記のコマンドの出力例は、以下の通りです。

```
HTTP/1.1 200 OK
Date: Thu, 17 Aug 2023 15:37:35 GMT
Server: Apache
Strict-Transport-Security: max-age=63072000; includeSubdomains;
Cache-Control: private, no-cache, must-revalidate, proxy-revalidate
Content-Type: application/yang-data+xml
Pragma: no-cache
X-Auth-Token: eyJhbGciOiJIUzI1NiIsInR5cCI6IkpXVCJ9.
→eyJTZXNzaW9uIElEIjoiYWRtaW4xNjkyMjg2NjU1IiwiYXV0aGluZm8iOiJhZG1pbiAxMDAwIDkwMDAqXC90bXAiLCJidWZmZX
→WfIWKmKf3ykk3Uorlmurx_YmeialOZbnxzoZDawixy8
Content-Security-Policy: default-src 'self'; block-all-mixed-content; base-uri 'self';

→ frame-ancestors 'none';

Strict-Transport-Security: max-age=15552000; includeSubDomains
X-Content-Type-Options: nosniff
X-Frame-Options: DENY
X-XSS-Protection: 1; mode=block
Content-Security-Policy: default-src 'self'; upgrade-insecure-requests; frame-

where the set of the set of

worker-src 'self'; media-src 'self'; worker-src 'none';
```

・以下のコマンドを実行することで、レスポンス・ヘッダ内の X-Auth-Token の値を変数"F5OS\_TOKEN"に 代入できます。

```
$ F50S_TOKEN=`curl -sk -u admin:$F50S_PASSWORD -o /dev/null -I https://$APPLIANCE_IP/
→api/data/openconfig-system:system/aaa -w '%header{X-Auth-Token}\n'`
```

・以下のコマンドを実行して、変数"F5OS\_TOKEN"に値が格納されていることを確認します。

\$ echo \$F50S\_TOKEN

# 1.4 rSeries アプライアンス初期設定

### 1.4.1 ライセンス確認

・以下のコマンドを実行して、rSeries アプライアンスに適用されているライセンス情報を確認します。この コマンドを実行すると、Registration Key を含むライセンス情報を確認できます。

### 1.4.2 ホスト名の設定

 ・以下のような curl コマンドを実行して、rSeries アプライアンスのホスト名を設定します。ホスト名の設定 には、PATCH メソッドを使用します。この例では、ホスト名を"Appliance01"として設定します。

・以下のコマンドを実行して、ホスト名が適切に設定されているかを確認します。

・上記コマンドの実行結果 (レスポンス) は、以下の通りです。

"openconfig-system:config": {

```
"hostname": "Appliance01"
}
```

### 1.4.3 DNS サーバー設定

・以下のような curl コマンドを実行して、rSeries アプライアンスが参照する DNS サーバーを設定します。DNS サーバーの設定には、PATCH メソッドを使用します。この例では、参照する DNS サーバーを"8.8.8.8"として設定します。

```
$ curl -sk -X PATCH -H "X-Auth-Token: $F50S_TOKEN" -H "Content-Type: application/yang-
→data+json" https://$APPLIANCE_IP/api/data/openconfig-system:system/dns -d @- <<EOS
{
    "openconfig-system:dns": {
        "servers": {
            "server": [
                {
                    "address": "8.8.8.8",
                    "config": {
                        "address": "8.8.8.8",
                        "port": 53
                     }
                }
            ]
        }
    }
}
EOS
```

#### ・以下のコマンドを実行して、DNS サーバーが適切に設定されているかを確認します。

#### ・上記コマンドの実行結果 (レスポンス) は、以下の通りです。

```
{
    "openconfig-system:dns": {
        "servers": {
            "server": [
            {
                "address": "8.8.8.8",
                "config": {
                  "address": "8.8.8.8",
                 "port": 53
```

```
},
    "state": {
        "port": 53
     }
     }
     }
}
```

### 1.4.4 時刻設定 (Time Zone および NTP サーバー)

 ・以下のような curl コマンドを実行して、rSeries アプライアンスのタイムゾーン、および参照する NTP サー バーを設定します。時刻設定には、PATCH メソッドを使用します。この例では Time Zone を"Asia/Tokyo"、 NTP サーバーを"ntp.nict.jp"として設定します。

```
$ curl -sk -X PATCH -H "X-Auth-Token: $F50S_TOKEN" -H "Content-Type: application/yang-
⇔data+json" https://$APPLIANCE_IP/api/data -d @- <<EOS
{
     "openconfig-system:system": {
        "clock": {
             "config": {
                "timezone-name": "Asia/Tokyo"
             }
         },
         "ntp": {
             "config": {
                 "enabled": "true"
             },
             "servers": {
                 "server": [
                     {
                         "address": "ntp.nict.jp",
                         "config": {
                             "address": "ntp.nict.jp"
                         }
                     }
                 ]
            }
        }
     }
}
EOS
```

・以下のコマンドを実行して、NTP サーバーが適切に設定されているかを確認します。

・上記コマンドの実行結果 (レスポンス) は、以下の通りです。

```
"openconfig-system:ntp": {
 "config": {
    "enabled": true,
   "enable-ntp-auth": false
 },
 "state": {
   "enabled": true,
   "enable-ntp-auth": false
 },
 "servers": {
    "server": [
     {
        "address": "ntp.nict.jp",
        "config": {
         "address": "ntp.nict.jp",
          "port": 123,
          "version": 4,
          "association-type": "SERVER",
          "iburst": false,
          "prefer": false
       },
        "state": {
          "address": "ntp.nict.jp",
          "port": 123,
          "version": 4,
          "association-type": "SERVER",
          "iburst": false,
          "prefer": false,
          "f5-openconfig-system-ntp:authenticated": false
        }
      }
    ]
 }
}
```

### 1.4.5 リモートログサーバー設定

・以下のような curl コマンドを実行して、F5OS のログを転送するリモートログサーバー (Syslog サーバー)
 を設定します。ログサーバーの設定には、PATCH メソッドを使用します。この例では、ログサーバー

を"10.10.10.10"として設定します。

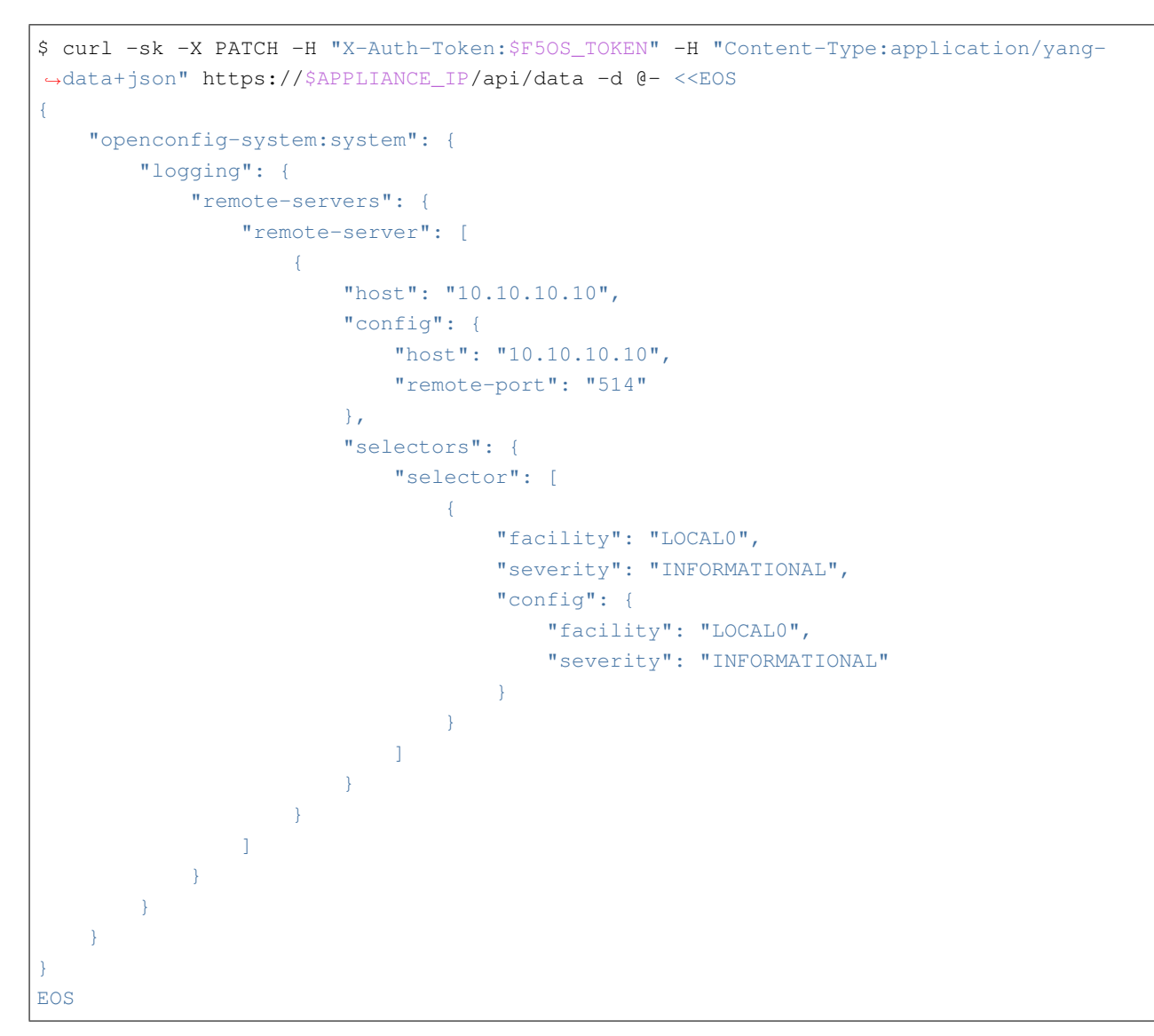

・以下のコマンドを実行して、ログサーバーが適切に設定されているかを確認します。

・上記コマンドの実行結果 (レスポンス) は、以下の通りです。

```
"host": "10.10.10.10",
        "remote-port": 514,
        "f5-openconfig-system-logging:proto": "udp"
      },
      "selectors": {
        "selector": [
          {
            "facility": "f5-system-logging-types:LOCAL0",
            "severity": "INFORMATIONAL",
            "config": {
             "facility": "f5-system-logging-types:LOCAL0",
              "severity": "INFORMATIONAL"
            }
          }
       1
      }
    }
 ]
}
```

### 1.4.6 許可リスト (Allow List) 設定

 ・以下のような curl コマンドを実行して、F5OS の Out-of-band 管理を許可する IP アドレス、およびポート 番号を設定します。Allow List の設定には、POST メソッドを使用します。この例では、"10.255.0.0/24" からの SNMP (ポート 161) 通信を許可する Allow List を設定します。

```
$ curl -sk -X POST -H "X-Auth-Token: $F50S_TOKEN" -H "Content-Type:application/yang-
⇔ips:allowed-ips -d @- <<EOS
{
   "allowed-ip": [
      {
         "name": "allow-snmp",
         "config": {
            "ipv4": {
               "address": "10.255.0.0",
               "prefix-length": 24,
               "port": 161
            }
         }
      }
  1
}
EOS
```

・以下のコマンドを実行して、Allow List が適切に設定されているかを確認します。

・上記コマンドの実行結果 (レスポンス) は、以下の通りです。

### 1.5 rSeries ネットワーク設定

### 1.5.1 VLAN 設定

・以下のような curl コマンドを実行して、rSeries アプライアンス上で VLAN を設定します。VLAN の設定には、PATCH メソッドを使用します。この例では、VLAN ID "103" (VLAN 名 "vlan103") と VLAN ID "104" (VLAN 名 "vlan104") の 2 つの VLAN を作成します。

#### ・以下のコマンドを実行して、VLAN が適切に設定されているかを確認します。

\$ curl -sk -H "X-Auth-Token:\$F50S\_TOKEN" -H "Content-Type:application/yang-data+json"\_ →https://\$APPLIANCE\_IP/api/data/openconfig-vlan:vlans

・上記コマンドの実行結果 (レスポンス) は、以下の通りです。

```
"openconfig-vlan:vlans": {
  "vlan": [
   {
      "vlan-id": 103,
     "config": {
       "vlan-id": 103,
        "name": "vlan103"
     }
    },
      "vlan-id": 104,
      "config": {
        "vlan-id": 104,
       "name": "vlan104"
      }
    }
 ]
}
```

### 1.5.2 Interface 設定

・以下のような curl コマンドを実行して、rSeries アプライアンスの物理インタフェースに VLAN を割り当てます。インタフェースの設定には、PATCH メソッドを使用します。この例では、上記で作成した VLAN 103 と 104 を、Trunk VLAN (Tagged) としてインタフェース 3.0 に割り当てます。

```
$ curl -sk -X PATCH -H "X-Auth-Token: $F50S_TOKEN" -H "Content-Type: application/yang-
→data+json" https://$APPLIANCE_IP/api/data/openconfig-interfaces:interfaces -d @- <
⇔<EOS
{
   "openconfig-interfaces:interfaces": {
        "interface": [
            {
                "name": "3.0",
                "openconfig-if-ethernet:ethernet": {
                    "openconfig-vlan:switched-vlan": {
                        "config": {
                            "trunk-vlans": [
                                103,
                                104
                            1
                        }
                   }
               }
           }
       1
   }
}
EOS
```

・以下のコマンドを実行して、インタフェース 3.0 の設定を確認します。

・上記で設定した trunk-vlans (103 および 104) が含まれていることを確認します。

### 1.5.3 Link Aggregation (LAG) 設定

 ・以下のような curl コマンドを実行して、LAG インタフェースを作成し、物理インタフェースを割り当てます。インタフェースの設定には、PATCH メソッドを使用します。この例では、"LAG-Data-1"という LAG インタフェースを作成し、インタフェース 3.0 および 4.0 を割り当てます。

```
"name": "LAG-Data-1",
                     "type": "iana-if-type:ieee8023adLag",
                    "enabled": true
                },
                "openconfig-if-aggregate:aggregation": {
                   "config": {
                        "lag-type": "LACP",
                        "f5-if-aggregate:distribution-hash": "src-dst-ipport"
                    },
                    "openconfig-vlan:switched-vlan": {
                        "config": {
                            "trunk-vlans": [
                                103,
                                 104
                            1
                        }
                    }
                }
            },
            {
                "name": "3.0",
                "config": {
                    "name": "3.0"
                },
                "openconfig-if-ethernet:ethernet": {
                    "config": {
                        "openconfig-if-aggregate:aggregate-id": "LAG-Data-1"
                    }
                }
            },
            {
                "name": "4.0",
                "config": {
                    "name": "4.0"
                },
                "openconfig-if-ethernet:ethernet": {
                    "config": {
                        "openconfig-if-aggregate:aggregate-id": "LAG-Data-1"
                    }
                }
            }
        ]
    }
}
EOS
```

• 以下のような curl コマンドを実行して、上記で作成した LAG インタフェースに LACP (Link Aggregation Control Protocol) の設定を行います。LACP の設定には、PATCH メソッドを使用します。この例では、

LACP Interval を"FAST"、Mode を"Active"として設定します。

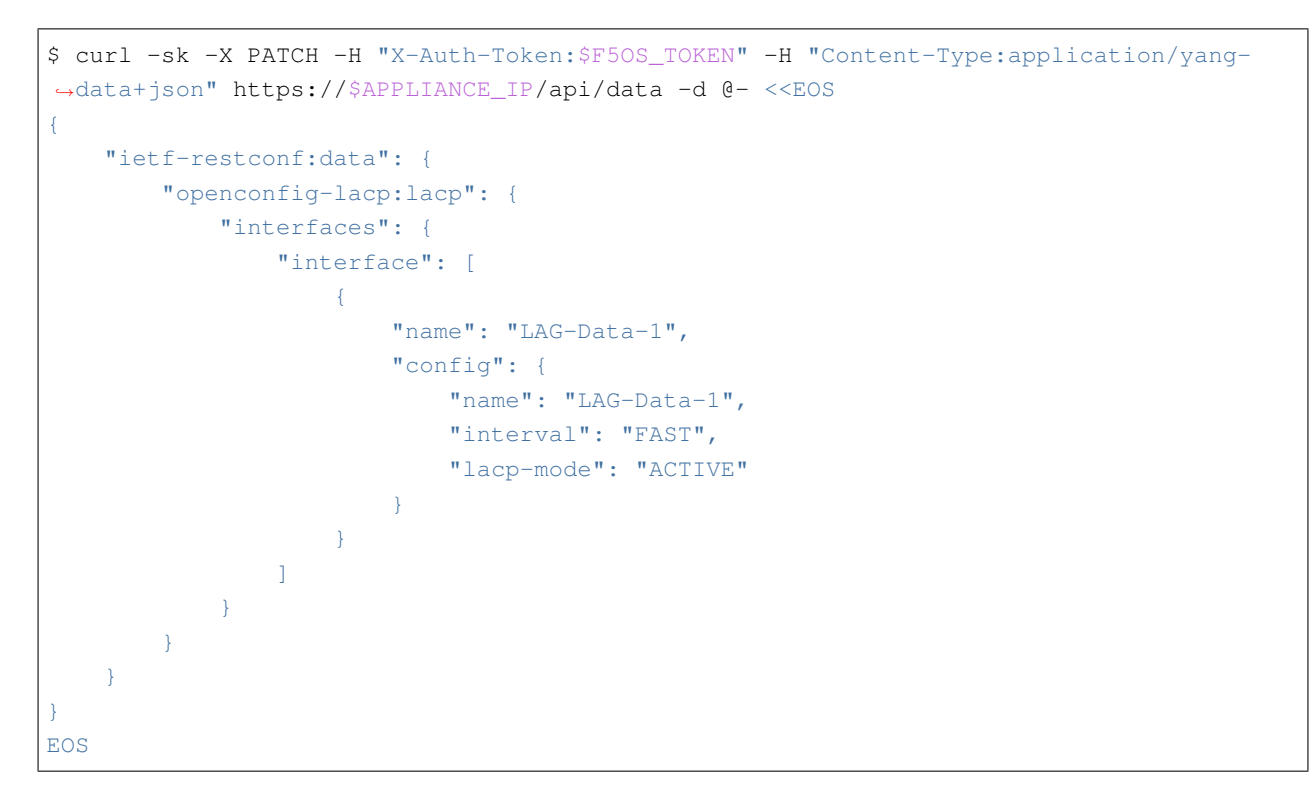

#### ・以下のコマンドを実行して、LAG および LACP が適切に設定されているかを確認します。

・上記のコマンドの出力例は、以下の通りです。

```
"openconfig-lacp:lacp": {
 "config": {
   "system-priority": 32768
 },
 "state": {
   "f5-lacp:system-id-mac": "14:a9:d0:1a:82:13"
 },
 "interfaces": {
    "interface": [
     {
        "name": "LAG-Data-1",
        "config": {
         "name": "LAG-Data-1",
         "interval": "FAST",
         "lacp-mode": "ACTIVE"
        },
```

```
"state": {
  "name": "LAG-Data-1",
  "interval": "FAST",
  "lacp-mode": "ACTIVE",
  "system-id-mac": "14:a9:d0:1a:82:13"
},
"members": {
  "member": [
   {
      "interface": "3.0",
      "state": {
        "interface": "3.0",
        "activity": "ACTIVE",
        "timeout": "SHORT",
        "synchronization": "OUT_SYNC",
        "aggregatable": true,
        "collecting": false,
        "distributing": false,
        "system-id": "14:a9:d0:1a:82:13",
        "oper-key": 3,
        "partner-id": "00:00:00:00:00:00",
        "partner-key": 0,
        "port-num": 3072,
        "partner-port-num": 0,
        "counters": {
          "lacp-in-pkts": "0",
          "lacp-out-pkts": "370",
          "lacp-rx-errors": "0"
        }
      }
    },
    {
      "interface": "4.0",
      "state": {
        "interface": "4.0",
        "activity": "ACTIVE",
        "timeout": "SHORT",
        "synchronization": "OUT_SYNC",
        "aggregatable": true,
        "collecting": false,
        "distributing": false,
        "system-id": "14:a9:d0:1a:82:13",
        "oper-key": 3,
        "partner-id": "00:00:00:00:00:00",
        "partner-key": 0,
        "port-num": 4096,
        "partner-port-num": 0,
        "counters": {
```

# 2 BIG-IP テナントの管理

本章では、F5 rSeries 上で動作する BIG-IP テナントを API で管理する方法について、ご紹介致します。

# 2.1 BIG-IP テナントのデプロイ

・以下のような curl コマンドを実行して、rSeries アプライアンス上に BIG-IP (TMOS) テナントを作成します。テナントの作成には、POST メソッドを使用します。この例で作成するテナントの構成は、以下の通りです。

| 設定項目                   | 値                                              |
|------------------------|------------------------------------------------|
| テナント名                  | test-tenant01                                  |
| テナント種別                 | BIG-IP                                         |
| 利用するテナントイメージ           | BIGIP-17.1.0.2-0.0.2.ALL-F5OS.qcow2.zip.bundle |
| BIG-IP テナントの管理 IP アドレス | 172.28.15.216                                  |
| デフォルトゲートウェイ            | 172.28.15.254                                  |
| サブネット長 (Prefix-length) | 23                                             |
| テナントに割り当てる VLAN        | 103 および 104                                    |
| テナントに割り当てる仮想 CPU 数     | 4                                              |
| テナントに割り当てるメモリ (MB)     | 14848                                          |
| テナントに割り当てるディスク容量 (GB)  | 82                                             |
| テナントの状態                | Deployed                                       |
| アプライアンス・モード            | 無効                                             |

"tenant": [

{

```
(前のページからの続き)
```

```
{
            "name": "test-tenant01",
            "config": {
                "type": "BIG-IP",
                "image": "BIGIP-17.1.0.2-0.0.2.ALL-F50S.qcow2.zip.bundle",
                "nodes": [
                   1
                ],
                "mgmt-ip": "172.28.14.216",
                "gateway": "172.28.15.254",
                "prefix-length": 23,
                "vlans": [
                    "103",
                    "104"
                ],
                "vcpu-cores-per-node": 4,
                "memory": 14848,
                "storage": {
                    "size": 82
                },
                "cryptos": "enabled",
                "running-state": "deployed",
                "appliance-mode": {
                    "enabled": false
                }
            }
       }
   ]
EOS
```

### ・以下のコマンドを実行して、F5OS で稼働するテナントを確認します。

```
$ curl -sk -H "X-Auth-Token: $F50S_TOKEN" -H "Content-Type:application/yang-data+json"_
→https://$APPLIANCE_IP/api/data/f5-tenants:tenants
```

### ・上記のコマンドの出力例は、以下の通りです。

```
"f5-tenants:tenants": {
 "tenant": [
   {
     "name": "test-tenant01",
     "config": {
       "name": "test-tenant01",
       "type": "BIG-IP",
        "image": "BIGIP-17.1.0.2-0.0.2.ALL-F50S.qcow2.zip.bundle",
```

(次のページに続く)

}

```
"nodes": [1],
         "mgmt-ip": "172.28.15.216",
         "prefix-length": 23,
         "dag-ipv6-prefix-length": 128,
         "gateway": "172.28.15.254",
         "vlans": [103, 104],
         "cryptos": "enabled",
         "vcpu-cores-per-node": 4,
         "memory": "14848",
         "storage": {
           "size": 82
         },
         "running-state": "deployed",
         "mac-data": {
           "f5-tenant-l2-inline:mac-block-size": "one"
         },
         "appliance-mode": {
           "enabled": false
         }
       },
       "state": {
         "name": "test-tenant01",
         "unit-key-hash":
→ "CvXv44ROa3LiMjsI4k0mmxiaOZa4rk5iN97edJD21WYOu0tLgxcBpLC7z9Ubpw4jgaG+D0Xp+hoe6Ffv9HNnXQ==
∽",
         "type": "BIG-IP",
         "image": "BIGIP-17.1.0.2-0.0.2.ALL-F50S.gcow2.zip.bundle",
         "mgmt-ip": "172.28.15.216",
         "prefix-length": 23,
         "dag-ipv6-prefix-length": 128,
         "gateway": "172.28.15.254",
         "vlans": [103, 104],
         "cryptos": "enabled",
         "vcpu-cores-per-node": 4,
         "memory": "14848",
         "storage": {
           "size": 82
         },
         "running-state": "deployed",
         "mac-data": {
           "base-mac": "14:a9:d0:1a:82:14",
           "mac-pool-size": 1,
            "f5-tenant-l2-inline:mac-block": [
              {
                "mac": "14:a9:d0:1a:82:14"
              }
            1
         },
```

```
"appliance-mode": {
        "enabled": false
      },
      "cpu-allocations": {
        "cpu-allocation": [
         {
            "node": 1
          }
        ]
      },
      "feature-flags": {
        "stats-stream-capable": true
      },
      "status": "Running",
      "primary-slot": 1,
      "image-version": "BIG-IP 17.1.0.2 0.0.2",
      "instances": {
        "instance": [
          {
            "node": 1,
            "pod-name": "test-tenant01-1",
            "instance-id": 1,
            "phase": "Running",
            "creation-time": "2023-08-21T07:09:32Z",
            "ready-time": "2023-08-21T07:10:00Z",
            "status": "Started tenant instance",
            "mgmt-mac": "14:a9:d0:1a:82:15"
          }
        1
      }
    }
]
```

# **2.2 BIG-IP** テナントの状態変更

F5OS 上のテナントには以下の3種類の状態があり、F5OS から変更することができます。

| 状態          | 説明                           |
|-------------|------------------------------|
| Configured  | テナント設定のみシステム上に存在             |
| Provisioned | ソフトウェアをインストールし、仮想ディスクを作成     |
| Deployed    | リソース (CPU/メモリ) を割り当て、テナントを起動 |

・以下の curl コマンドを実行して、作成したテナント"test-tenant01"の状態を"Configured"に変更します。
 テナントの状態設定には、PATCH メソッドを使用します。

# ・以下の curl コマンドを実行して、テナント"test-tenant01"の状態が"Configured"に変更されているかを確認します。

・上記コマンドの実行結果 (レスポンス) は、以下の通りです。

```
"f5-tenants:running-state": "configured"
```

å

# 2.3 BIG-IP テナントの削除

 ・以下の curl コマンドを実行して、作成したテナント"test-tenant01"を削除します。テナントの削除には、 DELETE メソッドを使用します。

・以下の curl コマンドを実行して、BIG-IP テナントを確認します。上記で削除したテナントが、存在していないことを確認します。

# **F50S** のアップグレード

本章では、APIを使って F5OS をアップグレードする方法について、ご紹介致します。

# 3.1 F5OS のバージョン確認

 rSeries 筐体に F5OS のイメージをアップロード後、以下の curl コマンドを実行して、イメージの状態を 確認します。

・上記のコマンドの出力例は、以下の通りです。

```
"f5-system-image:state": {
 "os": {
    "os": [
     {
        "version-os": "1.3.2-13054",
       "status": "ready",
       "date": "2023-01-26",
       "size": "922.16MB",
        "in-use": false,
        "type": ""
     },
      {
       "version-os": "1.5.1-12283",
       "status": "ready",
       "date": "2023-08-14",
        "size": "926.15MB",
        "in-use": true,
```

"type": ""

```
(前のページからの続き)
```

```
}
 ]
},
"services": {
 "service": [
   {
     "version-service": "1.3.2-13054",
     "status": "ready",
     "date": "2023-01-26",
     "size": "0.38GB",
      "in-use": false,
     "type": ""
   },
    {
      "version-service": "1.3.0-8327",
     "status": "ready",
     "date": "2023-01-26",
     "size": "2.15GB",
      "in-use": false,
      "type": ""
    },
    {
     "version-service": "1.5.1-12283",
     "status": "ready",
     "date": "2023-08-14",
     "size": "2.05GB",
     "in-use": true,
      "type": ""
    },
    {
      "version-service": "1.5.0-5781",
     "status": "ready",
      "date": "2023-08-14",
     "size": "2.49GB",
     "in-use": false,
     "type": ""
    }
 ]
},
"iso": {
  "iso": [
   {
      "version-iso": "1.3.2-13054",
      "status": "ready",
     "date": "2023-01-26",
      "size": "4.04GB",
     "in-use": false,
```

```
"type": ""
      },
      {
        "version-iso": "1.5.1-12283",
        "status": "ready",
       "date": "2023-08-14",
        "size": "6.05GB",
        "in-use": false,
        "type": ""
      }
    1
 },
 "install": {
   "install-os-version": "1.5.1-12283",
   "install-service-version": "1.5.1-12283",
    "install-status": "none"
 }
}
```

### 3.2 F5OS のバージョン変更

 ・以下のような curl コマンドを実行して、筐体の F5OS バージョンを任意のものに変更します。F5OS の アップグレード/ダウングレードには、POST メソッドを使用します。この例では、F5OS 1.3.2 Buld 13054 (1.3.2-13054) をインストールします。

・上記コマンドの実行結果 (レスポンス) は、以下の通りです。

```
"f5-system-image:output": {
    "response": "System ISO version has been set"
}
```

• F5OS 再起動後、F5OS のバージョン確認 の手順に従って F5OS イメージを確認し、"Install"以下の部分

が指定した F5OS バージョンになっていることを確認します。

# 設定の保存とリストア

本章では、APIを使って F5OS の設定を保存 (バックアップ)、およびリストアする方法について、ご紹介致します。

# 4.1 設定の保存 (バックアップ)

4.1.1 プライマリキーの設定

F5 rSeries では、設定データベースに含まれる機密性の高いパスワードやパスフレーズを暗号化/復号化するため に、プライマリキーを使用します。セキュリティを高めるために、プライマリキーは定期的にリセットすることを 推奨します。RMA 時等、異なるデバイスに設定をリストアする場合、リストア対象のデバイスに同一のキーを設 定する必要があります。

・以下の curl コマンドを実行して、rSeries にプライマリキーを設定します。プライマリキーを新規に設定する際には、POST メソッドを使用します。この例ではパスフレーズを"myprimarykey"、salt を"mysalt"として設定します。

### 4.1.2 バックアップファイルの作成

 ・以下の curl コマンドを実行して、F5OS の設定を保存 (バックアップ) します。設定のバックアップには、 POST メソッドを使用します。この例では、バックアップファイル名を"F5OS-BACKUP01"として設定し ます。

・上記コマンドの実行結果 (レスポンス) は、以下の通りです。

```
"f5-database:output": {

"result": "Database backup successful. configs/F50S-BACKUP01 is saved."

}

}
```

• 保存されたバックアップファイルは、ローカル端末等にダウンロードしておきます。

# 4.2 F5OS の初期化

・以下の curl コマンドを実行して、F5OS を初期化します。F5OS の初期化には、POST メソッドを使用します。

・上記コマンドの実行結果 (レスポンス) は、以下の通りです。

```
"f5-database:output": {
    "result": "Database reset-to-default successful."
    }
}
```

・初期化完了後、F5OS 初期パスワード変更の手順に従って、admin ユーザーの初期パスワードを変更します。

# 4.3 設定のリストア

 ・以下の curl コマンドを実行して、バックアップファイルから F5OS の設定をリストアします。設定のリ ストアには、POST メソッドを使用します。この例では、"F5OS-BACKUP01"という名前のバックアップ ファイルから、リストアを行います。

・上記コマンドの実行結果 (レスポンス) は、以下の通りです。

```
"f5-database:output": {
    "result": "Database config-restore successful."
  }
}
```

# 5 トラブル発生時の操作

本章では、APIを使った F5OS の障害発生時の操作方法について、ご紹介致します。

### 5.1 QKView の取得

・以下の curl コマンドを実行して、F5OS の QKView ファイルを取得します。QKView の取得には、POST メソッドを使用します。この例では、QKView ファイル名を"mytest-qkview.tgz"として設定します。

"f5-system-diagnostics-qkview:filename": "mytest-qkview.tgz"

EOS

・上記コマンドの実行結果 (レスポンス) は、以下の通りです。

```
"f5-system-diagnostics-qkview:output": {
    "result": " Warning: Qkview may contain sensitive data such as secrets, passwords_
    and core files. Handle with care. Please send this file to F5 support. \nQkview file_
    mytest-qkview.tgz is being collected.\nreturn code 200\n ",
    "resultint": 0
  }
}
```

・以下の curl コマンドを実行して、rSeries アプライアンス上に保存された QKView ファイルの一覧を取得します。

・上記のコマンドの出力例は、以下の通りです。

```
' "f5-system-diagnostics-qkview:file": [
    {
        "filename": "mytest-qkview.tgz",
        "size": 622282180,
        "created-on": "2023-08-21T17:55:40.185751329+09:00"
    }
]
```

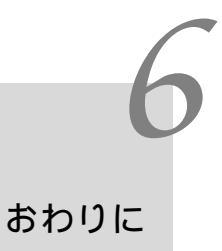

APIによる F5OS 初期セットアップに関しては、以上で終了となります。

< F5 ネットワークス WEB サイトの紹介>

F5 ネットワークスジャパン総合サイト https://f5.com/jp

F5のセキュリティ ソリューション https://f5.com/jp/products/security

MtyF5:ナレッジベース総合サイト (英語)

https://my.f5.com/

DevCentral: F5 ユーザコミュニティサイト (英語:アカウント登録が必要です) https://community.f5.com/

F5 公式販売代理店リスト https://www.f5.com/ja\_jp/partners/jp-find-a-partner

以上

本資料は設計・構築を補助するための情報提供を目的としています。内容についてできる限り正確を期すよう努め てはおりますが、いかなる明示または暗黙の保証も責任も負いかねます。本資料の情報は、使用先の責任において 使用されるべきものであることをあらかじめご了承ください。 この文書に記載された製品の仕様、ならびに動作 に関しては各社ともにこれらを予告なく改変する場合がありま す。F5 製品の各機能やコマンドに関する正式な情 報に関しては AskF5 (https://support.f5.com/)の対応するハードウェアプラットフォーム、ソフトウェアバー ジョンに即してご確認下さい。

本資料の著作権は、F5 ネットワークスジャパン合同会社にあります。本文中にある製品名は、各社の商標または 登録商標です。